## SACE Electronic Examinations

### SACE Exam Browser Installation Instruction Sheet

### Introduction

This document explains how to install and test run the SACE Exam Browser for IT Managers at schools preparing to deliver SACE Electronic Examinations.

### SACE Exam Browser Overview

The SACE Exam Browser is a web browser-environment to carry out online exams safely. The software changes any computer/device into a secure workstation. It regulates access to resources like system functions, other websites and applications and prevents unauthorised resources being used during an exam.

IT Managers – please note the SACE Exam Browser installation will lockout all other applications during the test run.

### Purpose

The purpose of SACE Exam Browser install/test run is to ensure that the SACE electronic examinations can be run on all types of devices that the students could potentially use at the exam at your particular school. Please refer to the device minimum requirements specification below.

### System Requirements

- 1. Internet Connection
- 2. Administration rights on the target devices.
- 3. Windows 10 Version 21H1 (or later)

**Version** – Please note this document version includes instructions for Mac devices and updated links for Windows retesting of issues.

### Contents

| SACE Electronic Examinations            | 1 |
|-----------------------------------------|---|
| SACE Exam Browser Overview              | 1 |
| Purpose                                 | 1 |
| System Requirements                     | 1 |
| Contents                                | 2 |
| Minimum Specs                           | 3 |
| Recommended Specs                       | 3 |
| Part 1 – SACE Exam Browser Installation | 4 |
| Windows Devices                         | 4 |
| Mac Devices                             | 7 |
| Mass Deployment Option                  | 8 |
| Part 2 – SACE Exam Browser Test Run     | 8 |

### Minimum Specs

| Device Type             | Laptop, Desktop (tablets are not supported)                                                                                       |
|-------------------------|----------------------------------------------------------------------------------------------------|
| Device Operating System | Windows 10 21H1 (or later), Windows 11, Mac OS X 10.11+                                                                           |
| Device Memory           | 4GB                                                                                                    |
| Device Hard Drive       | 2GB free space                                                                                                    |
| Screen                  | 13 Inch                                                                                                    |
| Screen Resolution       | 1366 x 768                                                                                                    |
| Headphones              | Wired only (Bluetooth not permitted)                                                                                              |
| Connectivity            | Able to connect to the internet via Wired or Wireless connection                                                                  |
| Power                   | 3 hours of available power, either connected power in the exam room or battery power to power the device for a minimum of 3 hours |
| Administrator Access    | Able to install third party software on the device                                                                                |

## Supported Requirements

| Device Type             | Laptop, Desktop (tablets are not supported)                                                                                          |
|-------------------------|----------------------------------------------------------------------------------------------------|
| Device Operating System | Windows 10 21H1 (or later), Windows 11, Mac OS X 10.11+                                                                              |
| Device Memory           | 8GB                                                                                                    |
| Device Hard Drive       | 2GB free space                                                                                                    |
| Screen                  | 13.3 inch (laptop), 15.6 inch (laptop)                                                                                               |
| Screen Resolution       | 1366 x 768                                                                                                    |
| Headphones              | Wired Only (Bluetooth not permitted)                                                                                                 |
| Connectivity            | Able to connect to the internet via Wired or Wireless connection                                                                     |
| Power                   | 3 hours of available power, either connected power in the exam room or battery<br>power to power the device for a minimum of 3 hours |
| Administrator Access    | Able to install third party software on the device                                                                                   |

# Part 1 – SACE Exam Browser Installation

### Windows Devices

1. Click on the following download link provided.

https://e-exams.sace.sa.edu.au/forms/show/id/1

2. The below landing page will appear. Select your School's SACE Exam Browser and click to download the SACE Exam Browser file. Allow time to process.

|                                       | SACE Exam Browser Download Page                                                                                                    |                                  |
|---------------------------------------|----------------------------------------------------------------------------------------------------|----------------------------------|
|                                       | Welcome!                                                                                                    |                                  |
|                                       | Please select and install your school's SACE Examination Browser required on<br>devices that students will use for the practice and final examinations. |                                  |
|                                       | Please consult your school's IT department if you are unsure which SACE Exam<br>Browser to select.                                                      |                                  |
|                                       | Select Your School's SACE Exam Browser: Please Select                                                                                                   |                                  |
|                                       |                                                                                                    |                                  |
| 6                                     |                                                                                                    |                                  |
| C C C C C C C C C C C C C C C C C C C |                                                                                                    | Government<br>of South Australia |

3. Depending on the browser, Chrome, Safari etc., an installation message/banner will pop up and click either "Run" or "Open" to continue. Allow time to process.

Examples

| Do yo | u want to run or save SACE_SEB_installer.exe from sace-am-uat.sonet.com.au? | ×                 |
|-------|-----------------------------------------------------------------------------|-------------------|
| ٠     | This type of file could harm your computer.                                 | Run Save 🔻 Cancel |
| Or    | SACE_SEB_installer.exe                                                      |                   |

4. If a "Security Warning' message/banner is received, click "Run" or "Run Anyway".

| 8 | The publisher of SACE_SEB_installer.exe couldn't be verified. Are you sure you want to run the program? Learn more | Run | View downloads | × |
|---|----------------------------------------------------------------------------------------------------|-----|----------------|---|
|   |                                                                                                    |     |                |   |

5. The "Welcome to the SACE Safe Exam Browser Setup Wizard' window will appear and click "Next>".

| 👹 SACE Safe Exam Browser Se                           | tup                                                                                                    | × |
|-------------------------------------------------------|----------------------------------------------------------------------------------------------------|---|
| C P<br>A South Australian<br>Certificate of Education | Welcome to the SACE Safe<br>Exam Browser Setup Wizard                                                                                       |   |
|                                                       | The Setup Wizard will install SACE Safe Exam Browser on<br>your computer. Click "Next" to continue or "Cancel" to exit<br>the Setup Wizard. |   |
|                                                       |                                                                                                    |   |
|                                                       | powered by Assessment Master $\ensuremath{^{\mbox{\tiny TM}}}$ - SoNET Systems                                                              |   |
|                                                       | < Back Next > Cancel                                                                                                    |   |

6. At the "License Agreement" window select the "I accept" button and then click "Next>".

| 🛃 SACE Safe Exam Browser Setup                                                                                                    | ×                                 |
|----------------------------------------------------------------------------------------------------|-----------------------------------|
| End-User License Agreement Please read the following license agreement carefully                                                                                                    | Australian<br>licate of Education |
| Licenses                                                                                                    | ^                                 |
| Safe Exam Browser for Windows 2.1.8<br>© 2010-2017 Damian Büchel, Daniel R. Schneider, Dirk Bauer, ETH<br>Zurich, Educational Development and Technology (LET), Past<br>Wyss, Viktor Tomas, Stefan Schneider, Oliver Rahs, based on the<br>original idea of Safe Exam Browser by Stefan Schneider, University<br>Giessen. | t<br>cal                          |
| I a cept the terms in the License Agreement                                                                                                    | Ŷ                                 |
| Advanced Installer < Back Next >                                                                                                    | Cancel                            |

#### Note:

The End-User license agreement relates to using Mozilla Firefox as the underlying browser engine for Safe Exam Browser. The agreement contains approval for the use of Mozilla software with terms and conditions to ensure distributers cannot charge clients for the use of the software and Mozilla is indemnified from any liability for any damages caused using the software.

7. The "Select Installation Folder" window will appear and click "Next>".

| 🛃 SACE Safe Exam Browser Setup                                                                        | -           |                 | ×     |
|----------------------------------------------------------------------------------------------------|-------------|-----------------|-------|
| Select Installation Folder<br>This is the folder where SACE Safe Exam Browser will be<br>installed.   | C<br>A      | outh Australian | ation |
| To install in this folder, click "Next". To install to a different folder, en<br>"Browse".<br>Folder: | nter it bel | ow or click     |       |
| C:\Program Files (x86)\Assessment Master\                                                             |             | Browse          |       |
| powered by Assessment Master ™ - SoNET Systems<br>Advanced Installer                                  | >           | Cance           | el    |

8. The next window to display is "Ready to Install" and click "Install". Allow time for the installation to run.

| 🛃 SACE Safe Exam Browser Setup                                                                                                    | ×                                     |
|----------------------------------------------------------------------------------------------------|---------------------------------------|
| Ready to Install                                                                                                    | S                                     |
| The Setup Wizard is ready to begin the SACE Safe<br>Exam Browser installation                                                                        | C C C C C C C C C C C C C C C C C C C |
| Click "Install" to begin the installation. If you want to review or chang<br>installation settings, click "Back". Click "Cancel" to exit the wizard. | e any of your                         |
|                                                                                                    |                                       |
|                                                                                                    |                                       |
| powered by Assessment Master ™ - SoNET Systems                                                                                                    |                                       |
| Advanced Installer                                                                                                    |                                       |
|                                                                                                    |                                       |

9. Click the "Finish" button to exit "Completing the SACE Safe Exam Browser Set-up Wizard".

| 👷 SACE Safe Exam Browser Se                            | tup                                                   | × |
|--------------------------------------------------------|-------------------------------------------------------|---|
| S<br>A<br>South Australian<br>Certificate of Education | Completing the SACE Safe<br>Exam Browser Setup Wizard |   |
|                                                        | Click the "Finish" button to exit the Setup Wizard.   |   |
|                                                        |                                                       |   |
|                                                        |                                                       |   |
|                                                        |                                                       |   |
|                                                        |                                                       |   |
|                                                        | z Padz                                                | _ |
|                                                        | < Back Finish Cancel                                  |   |

- 10. To confirm the SACE Exam browser installation is successful on the device,
  - a. Check the SACE Exam Browser shortcut icon appears on the desktop.

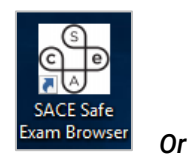

- b. Check via Start Menu>All Programs>SACE SafeExamBrowser.
- 11. If not successful, refer to the troubleshooting questions on page 6 and repeat Steps 1-9. If successful, close the browser and go to Part 2.

### **Mac Devices**

1. Click on the following url link provided for Mac devices

https://e-exams.sace.sa.edu.au/forms/show/id/1

2. The below message will appear at the bottom left hand corner of the screen and click in the banner to install the SACE Exam Browser.

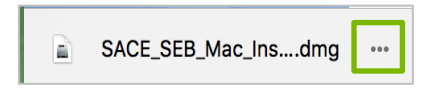

3. The below window will appear confirming successful SACE Exam browser installation.

| SACE Safe Exam Browser | Applications |
|------------------------|--------------|

- 4. Drag the SACE Safe Exam Browser icon to the Applications folder.
- 5. Close the above window.

### Mass Deployment Option

The latest release of SEB is now in the MSI filetype. This provides more options for IT managers in terms of mass deployment.

With administrative privileges invoked the following commands can be used for silent install.

msiexec.exe /i <PATH TO INSTALLER>SACE\_SEB\_3.3.2\_2022.msi /qn – Full Silent Install msiexec.exe /i <PATH TO INSTALLER>SACE\_SEB\_3.0\_2021.msi /passive – Progress bar visible

With administrative privileges invoked the following commands can be used for silent uninstall.

msiexec.exe /x <PATH TO INSTALLER>SACE\_SEB\_3.3.2\_2022.msi – Uninstall with prompt msiexec.exe /x <PATH TO INSTALLER>SACE\_SEB\_3.0\_2022.msi /qn – Uninstall without prompt

# Part 2 – SACE Exam Browser Test Run

1. Click on the "SACE Exam Browser" shortcut icon on the device. Allow time for Application to load.

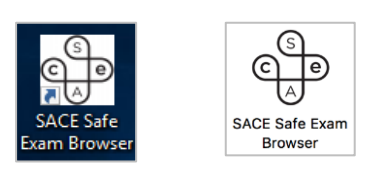

Windows

МАС

2. Select Open if the below window pops up

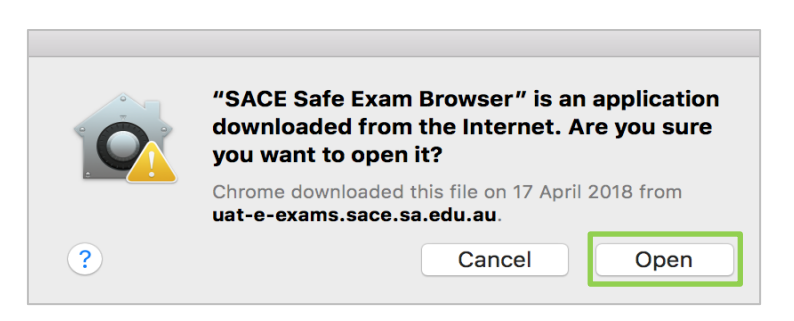

3. The "SACE Electronic Examinations" window will open

#### 4. Click "Test SACE Exam Browser"

|                                       | SACE Electronic Examinations                            |                                  |
|---------------------------------------|---------------------------------------------------------|----------------------------------|
|                                       | Welcome to the SACE Electronic Examination application. |                                  |
|                                       | Test SACE Exam Browser                                  |                                  |
|                                       |                                                         |                                  |
| C C C C C C C C C C C C C C C C C C C |                                                         | Government<br>of South Australia |

5. The "It works" page will open

| It works!!                                      |                                  |
|-------------------------------------------------|----------------------------------|
| SACE Exam Browser test page loadad successfully |                                  |
| You are all set to go for electronic exams      |                                  |
| Please close SACE Exam Browser                  |                                  |
|                                                 |                                  |
|                                                 |                                  |
|                                                 |                                  |
|                                                 |                                  |
|                                                 |                                  |
| C C C C C C C C C C C C C C C C C C C           | Government<br>of South Australia |

- 6. Exit the SACE Exam Browser by
  - a. Clicking U an in bottom Right Hand corner and then
  - b. A pop up message box "Are you sure you want to exit/Quit SEB?" and for Windows devices, click "OK and for Mac, click "Quit"

| Electronic examination links<br>Welcome to the SACE Examination application<br>Jest SACE Exam Browser                                                                                                    |                                      |
|----------------------------------------------------------------------------------------------------|--------------------------------------|
| Canto face face for the second to get 1887.<br>Cancer<br>Cancer<br>A proto service and a get 1887.<br>Cancer                                                                                                    | C Are you sure you want to quit SEB? |
| a forest and the second of the second of the | Quit Cancel                          |

Windows

MAC